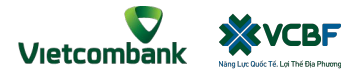

## OPEN A VCBF ACCOUNT ON VCB DIGIBANK

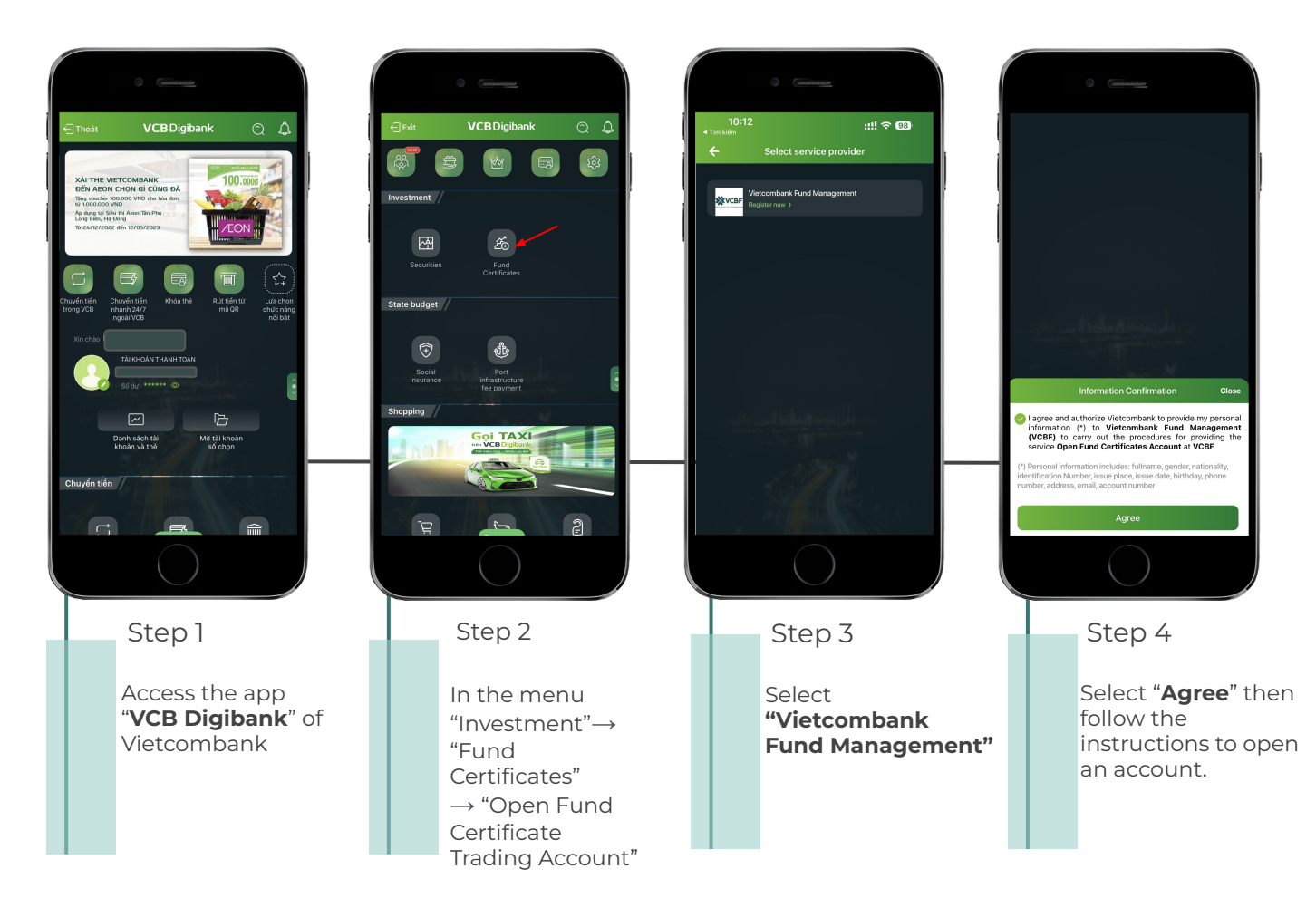